# Drukowanie w IOS

## XP-D4601B

Opracował: Ireneusz Konieczny PHU WOJTAP WOJCIECH PYRKOSZ | ZAKOPIAŃSKA 49; 42-221 CZĘSTOCHOWA

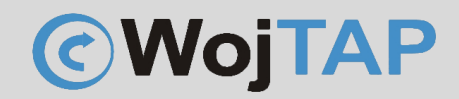

### Spis treści

| Drukowanie na drukarce X-Printer z systemu IOS po WiFi | 2 |
|--------------------------------------------------------|---|
| Kalibracja drukarki za pomocą przycisku zasilania 6    | 5 |
| Pomoc Techniczna                                       | 7 |

#### Uwaga:

Zrzuty ekranu zastosowane w tej instrukcji pochodzą z wersji programu na urządzenia iPad i mogą się odrobinę różnić w zależności od wersji systemu IOS.

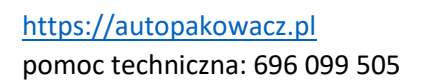

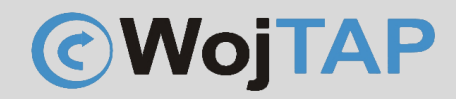

#### Drukowanie na drukarce X-Printer z systemu IOS po WiFi

Aby drukować w systemie IOS należy ze sklepu App Store pobrać i zainstalować aplikację 4Barcode

| 08:44 Śr. 12.04                                                      | ***                                               | <b>O</b> ? 90% <b>D</b>       |
|----------------------------------------------------------------------|---------------------------------------------------|-------------------------------|
| Filtry V Q 4barcode                                                  |                                                   | Anuluj                        |
| Pakiet biznesowy<br>Narzędzia                                        | POKAŻ 4Barcode<br>Narzędzia                       | Ŷ                             |
| Aplikacje w tym pakiecie   Image: Scanner All   OR Skarer.           | +5                                                |                               |
|                                                                      | Więcej informacji o wynikach wyszukiwania.        |                               |
| NFC i RFID dla iPhone'a<br>Czytanie i zapisywanie tagów<br>★★★★☆ 221 | POBIERZ<br>Załugy w apikacji<br>Załugy w apikacji | POBIERZ<br>Załudy w aplikacji |

Następnie dodajemy naszą drukarkę – podłączoną wcześniej do tej samej sieci WiFi z którą połączone jest nasze urządzenie IOS.

W programie możemy stworzyć własną etykietę (1) lub drukować z wcześniej utworzonego pliku .pdf (2)

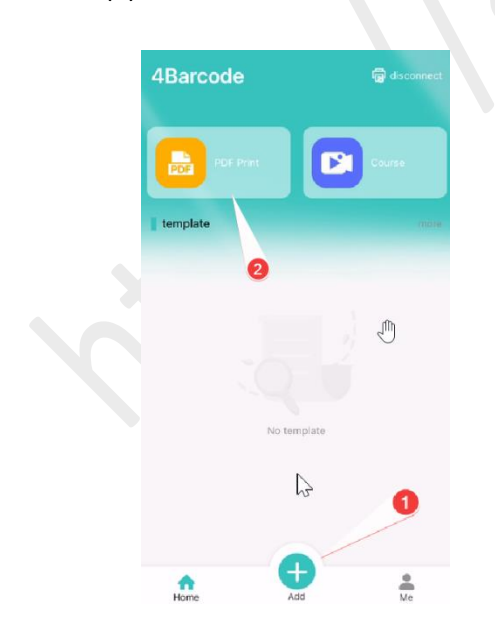

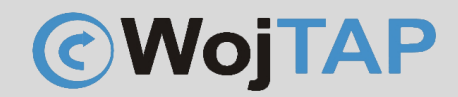

Jednak zaczynamy od dodania naszej drukarki – klikamy ikonkę drukarki (1) wybieramy WiFi (2):

| 4Barcod  | le<br>( | D     | हि connect |
|----------|---------|-------|------------|
| PDF PD   | F Print |       | ourse      |
| template |         |       |            |
|          |         |       | ٢          |
|          | No tem  | plate |            |
|          |         |       |            |
| Home     | Ad      | 1     | Me         |

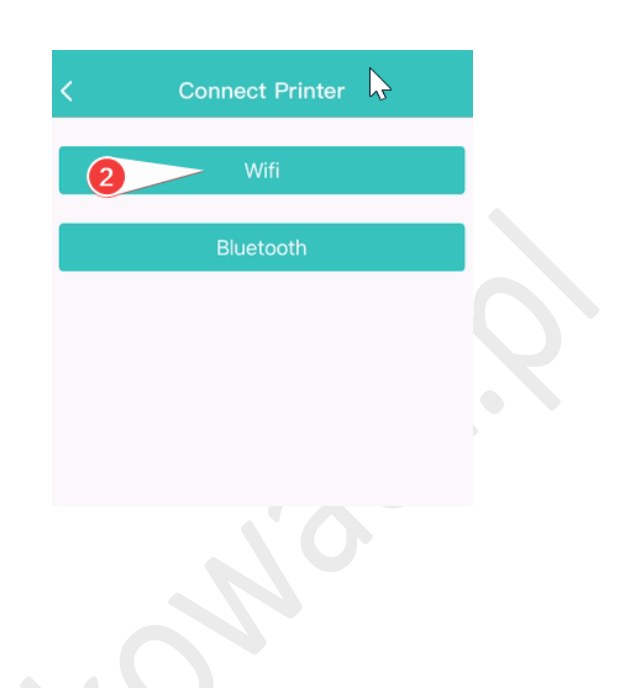

W kolejny kroku wpisujemy adres IP naszej drukarki (3) i zatwierdzamy (3) Connect

| 3<br>Connect WIFI De | vice    | < Connect WIFI De                                                                                                    | evice                                                |
|----------------------|---------|----------------------------------------------------------------------------------------------------|------------------------------------------------------|
| 10.1.1.155           | Connect | Please enter IP address                                                                                                    | Connec                                               |
|                      |         | Connected Device                                                                                                    |                                                      |
|                      | 4       | 10.1.1.155                                                                                                    |                                                      |
|                      |         | "4Barcode" chce znaj<br>urządzenia w sieci loł<br>i łączyć się z nim<br>Ta aplikacja będzie mogła zn<br>urządzenia w używanych prze<br>sieciach i łączyć się z ni | dować<br>kalnej<br>i<br>ajdować<br>sz Ciebie<br>imi. |
|                      |         | Nie pozwalaj Po:                                                                                                    | zwól                                                 |

Jeśli system wymaga – udzielamy odpowiednich uprawnień.

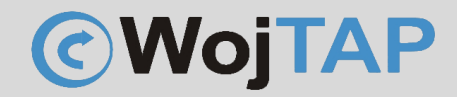

Drukarka została dodana i wracamy do głównego okna programu z którego możemy już rozpocząć drukowanie.

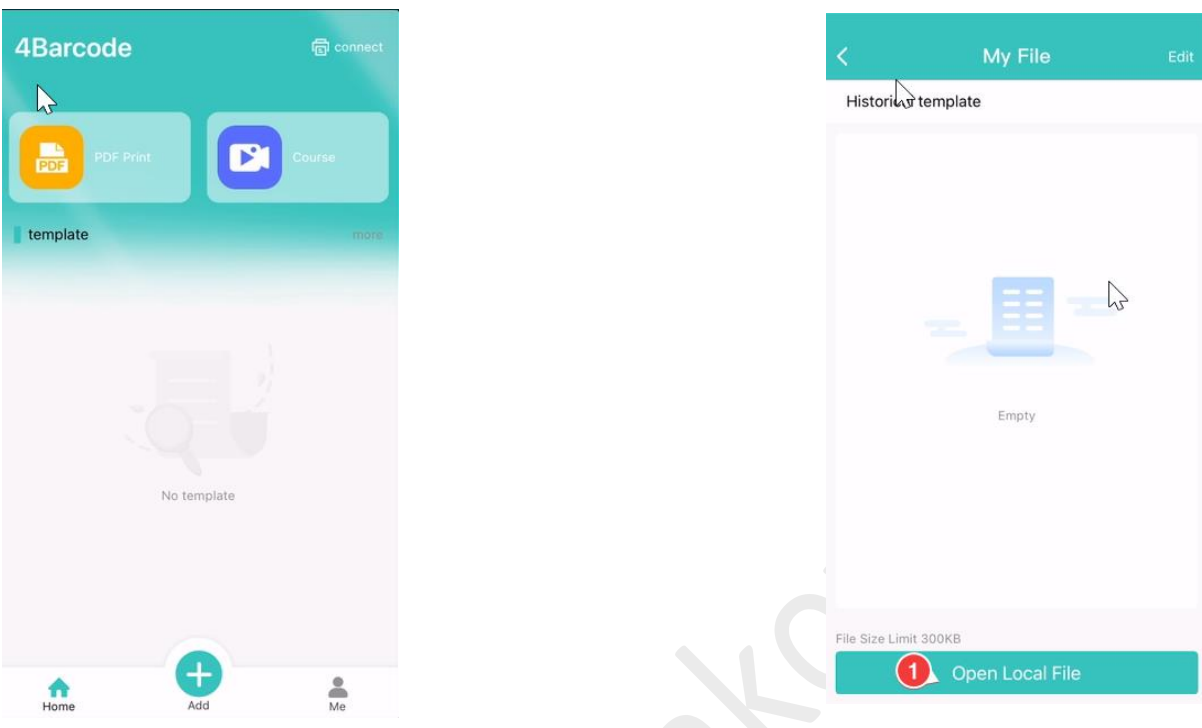

Wybieramy PDF i odszukujemy etykietę którą chcemy wydrukować a w okienku podglądu wybieramy rozmiar (dla etykiet kurierskich jest to 4x6")

|           | Ostatnie     | 88 Anulu                                                     | i | <                            | PDF Print                                                 | 命                |
|-----------|--------------|--------------------------------------------------------------|---|------------------------------|-----------------------------------------------------------|------------------|
| Q. Szukaj |              |                                                              |   | Set paper                    | rsize                                                     |                  |
| ĵ         | 4            |                                                              |   | 4*4 inch<br>express<br>sheet | 4*6 inch<br>express<br>sheet 4*8 inch<br>express<br>sheet | (†)<br>Customize |
|           |              | 1000                                                         |   | Preview                      |                                                           |                  |
| N *       |              | Testowa-<br>etykieta-inpost<br>15.12.2022<br>Na moim iPadzie | ¢ |                              |                                                           | 100              |
|           |              |                                                              |   |                              | <b>G</b> 1/1 <b>D</b>                                     |                  |
| Ostatnie  | Udosteopiane | Przeoladai                                                   |   |                              | Print                                                     |                  |

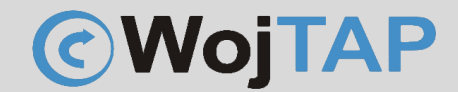

Klikamy "Print" i pojawia się jeszcze okienko w którym możemy wybrać ilość kopii, czy w przypadku pliku wielostronicowego zadecydować które strony mają zostać wydrukowane. Jeśli wszystko dostosowaliśmy do swoich potrzeb klikamy "Print" i wydruk zostaje przesłany do naszej drukarki

| Print Setup                                  |          |                    |      |  |
|----------------------------------------------|----------|--------------------|------|--|
| Print page                                   | 1        | •                  | 1    |  |
| Print Copies                                 | -        | 1                  | +    |  |
| Print<br>Darkness                            | Lightest | Middle             | Dark |  |
| Paper offset<br>Vertical offset(mm)<br>↑ 0 ↓ |          | Horizontal offset( | (mm) |  |
|                                              |          |                    |      |  |

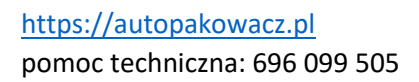

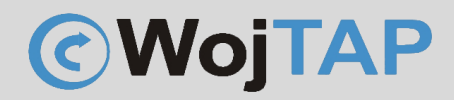

Kalibracja drukarki za pomocą przycisku zasilania

- Należy wyłączyć drukarkę (1) (przycisk zasilania z tyłu przełączyć na 0)

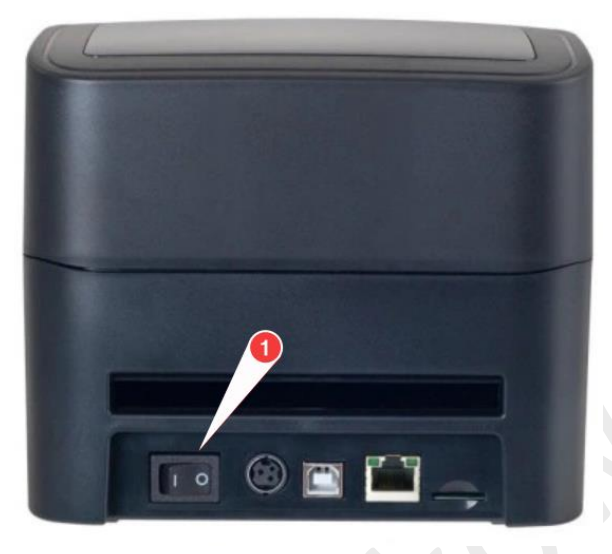

- Wciskamy i przytrzymujemy przycisk na górnym panelu (2),

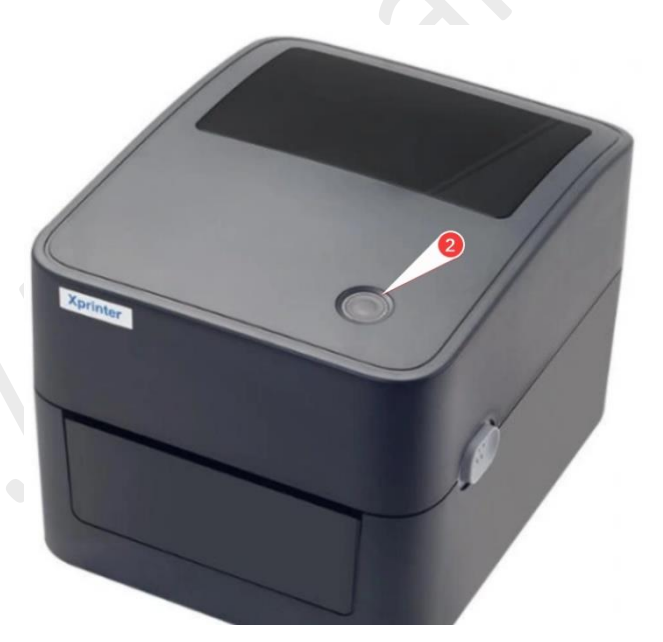

jednocześnie uruchamiamy drukarkę przełączając przycisk zasilania (1) na pozycję I, przycisk (2) zaświeci na fioletowo, następnie niebiesko po czym zacznie migać na czerwono, wtedy go puszczamy i drukarka automatycznie rozpoczyna proces kalibracji.

https://autopakowacz.pl pomoc techniczna: 696 099 505

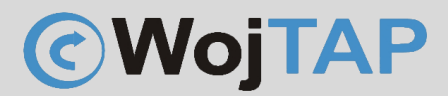

#### Pomoc Techniczna

Dziękujemy za zakup naszej drukarki w razie jakichkolwiek problemów zachęcamy do kontaktu z pomocą techniczną pod numerem telefonu **696 099 505.**